## brother of the second second s

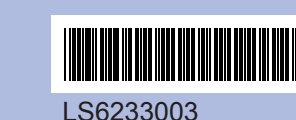

Lesen Sie diese Installationsanleitung, bevor Sie das Gerät verwenden, um es richtig einzurichten und zu installieren.

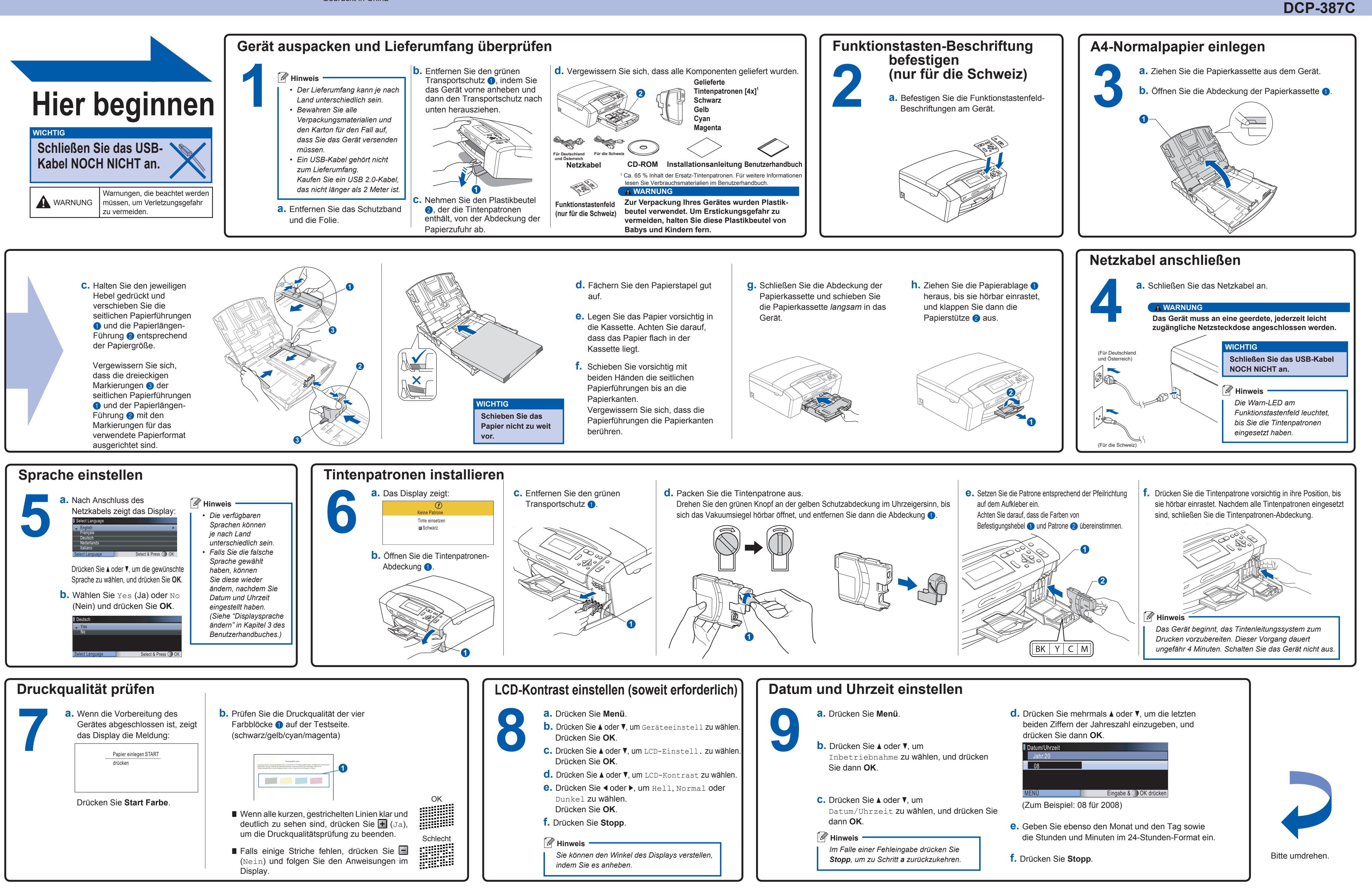

## Installationsanleitung **DCP-385C DCP-383C**

## brother

## Für Windows<sup>®</sup>

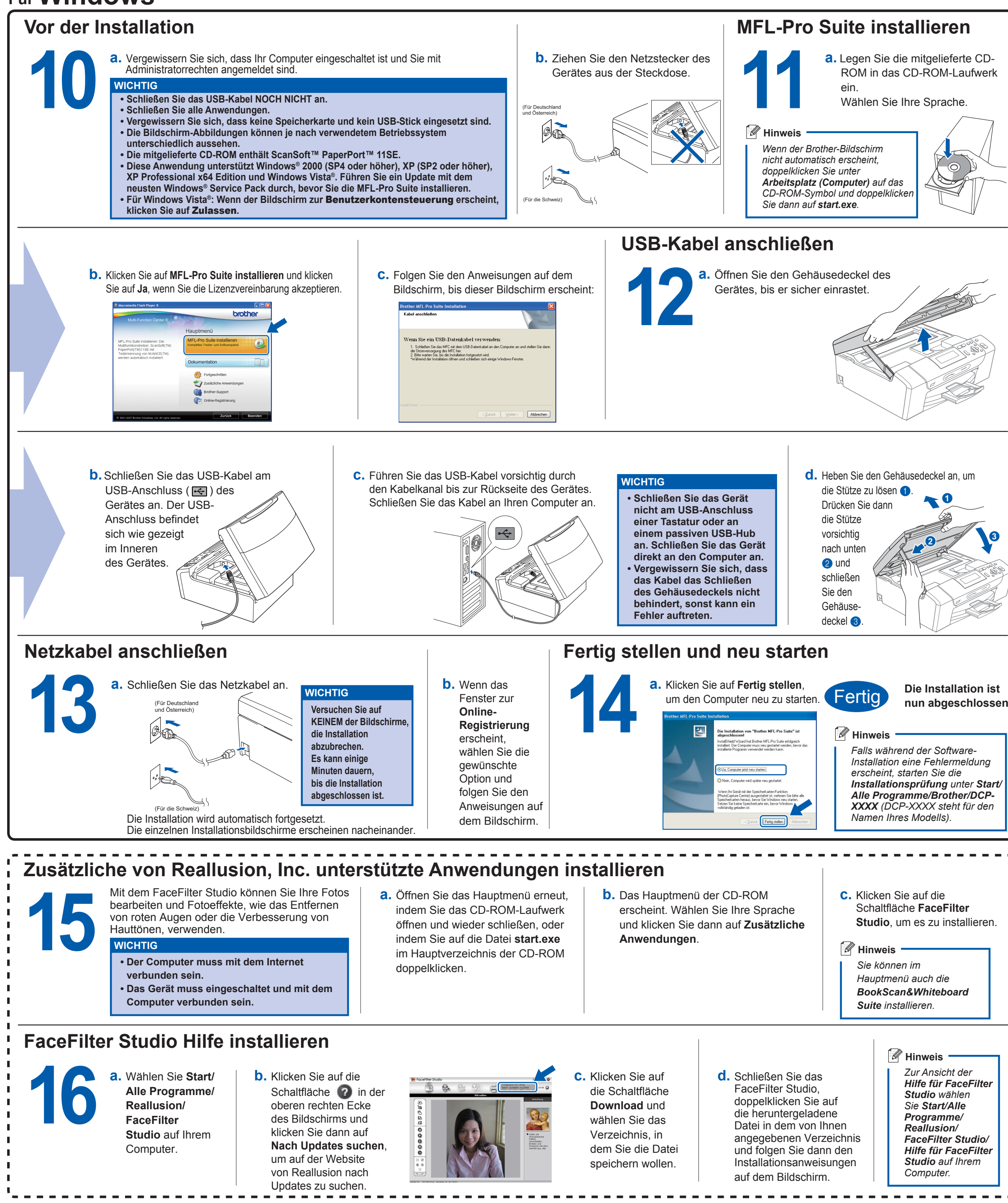

Was ist Innobella™?

innobella

Innobella<sup>™</sup> ist eine neue Reihe von Verbrauchsmaterialien, die von Brother angeboten werden. Der Name "Innobella<sup>™</sup> leitet sich von den Begriffen "Innovation" und "Bella" (was auf italienisch "schön" bedeutet) ab und repräsentiert eine "innovative" Technologie, die den Brother-Kunden schöne und langlebige Druckergebnisse liefert.

nun abgeschlossen.

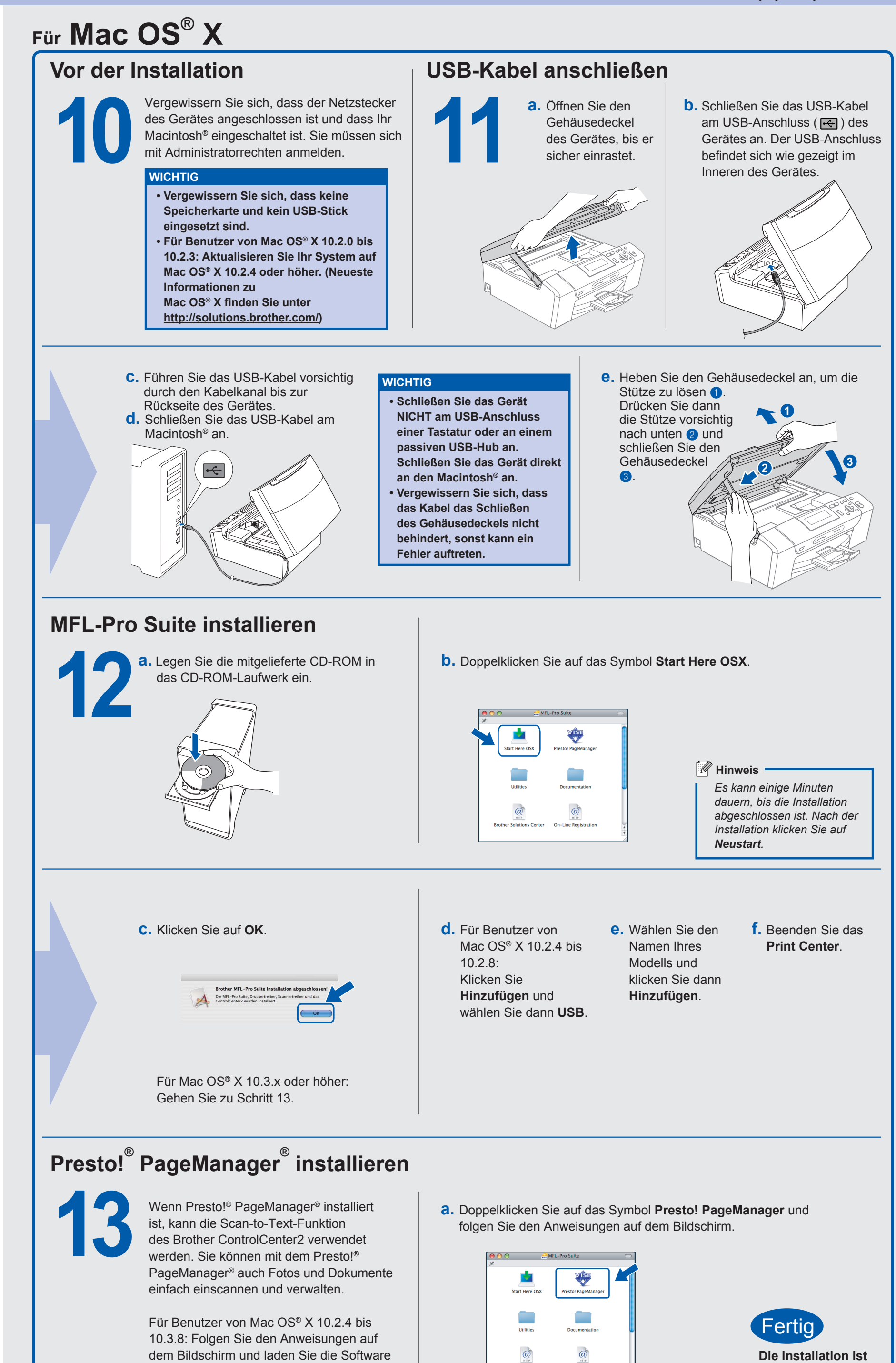

vom Brother Solutions Center herunter.